## Volume Global View

Volume Global View allows you to view and/or search volumes across all customers and media types within the one report.

To open **Volume Global View** select from the main menu Tools  $\rightarrow$  Volume Global View.

| I TapeTrack TapeMaster™ (Gazilla<br>File Administration Favorites | aByte Ll<br>Tools               | LC)<br>View Help                                                                                                    | _                |                                  |
|-------------------------------------------------------------------|---------------------------------|----------------------------------------------------------------------------------------------------|------------------|----------------------------------|
| Customer Filter<br>GazillaByte LLC - Producti<br>                 | E<br>C<br>F<br>F<br>S<br>S<br>S | Barcode Validation Utility<br>Container Assignment Utility<br>Excel Import<br>Find a Customer<br>Plugins<br>Reload Multi-Word Multi-Line Clipboard<br>SCSI Media Changer Console<br>Search Catalog<br>Search for Volume | Strategies (Data | Clusters Simp<br>Target Location |
|                                                                   | \<br>                           | Volume Global View                                                                                                    |                  | ;<br>;<br>;                      |

The **Global View Scope** window opens with wildcard (\*) values for each search field by default which will include every Volume within TapeTrack in the report.

| Ĩ                                                                                                    | Global View Scope                |           | × |  |  |  |  |
|----------------------------------------------------------------------------------------------------|----------------------------------|-----------|---|--|--|--|--|
| You                                                                                                    | You may now select a list scope. |           |   |  |  |  |  |
| It is not essential to set a scope, but if you only require a specific scope the list process may be faster. |                                  |           |   |  |  |  |  |
|                                                                                                    | Customer                         |           |   |  |  |  |  |
|                                                                                                    | ID                               | •         |   |  |  |  |  |
|                                                                                                    | Description                      | •         |   |  |  |  |  |
| Ξ                                                                                                    | Media Type                       |           |   |  |  |  |  |
|                                                                                                    | ID                               | •         |   |  |  |  |  |
|                                                                                                    | Description                      | •         |   |  |  |  |  |
| Att                                                                                                    | ribute Index                     | 0         |   |  |  |  |  |
|                                                                                                    |                                  |           |   |  |  |  |  |
|                                                                                                    |                                  |           |   |  |  |  |  |
|                                                                                                    |                                  |           |   |  |  |  |  |
|                                                                                                    |                                  |           |   |  |  |  |  |
|                                                                                                    |                                  |           |   |  |  |  |  |
|                                                                                                    |                                  |           |   |  |  |  |  |
|                                                                                                    |                                  | OK Cancel |   |  |  |  |  |
|                                                                                                    |                                  |           |   |  |  |  |  |

The output results can be focused at this stage if a more refined report is preferred by using String Filters on the Customer ID or Customer Description field and/or the Media ID or Media Description field.

The Attribute Index allows the selection of which Extended Attribute to display in the report (Description or Attribute 0 is the defautl value).

Only results that meet all filters used will be displayed.

| T (          | Global View Scope                                   |                                                       | × |  |  |  |  |
|--------------|-----------------------------------------------------|-------------------------------------------------------|---|--|--|--|--|
| You          | You may now select a list scope.                    |                                                       |   |  |  |  |  |
| It is<br>may | not essential to set a scope, but i<br>y be faster. | if you only require a specific scope the list process | 3 |  |  |  |  |
|              | Customer                                            |                                                       |   |  |  |  |  |
|              | ID                                                  | US01                                                  |   |  |  |  |  |
|              | Description                                         | •                                                     |   |  |  |  |  |
| Ξ            | Media Type                                          |                                                       |   |  |  |  |  |
|              | ID                                                  | LTO                                                   |   |  |  |  |  |
|              | Description                                         | •                                                     |   |  |  |  |  |
|              |                                                     |                                                       |   |  |  |  |  |
|              |                                                     |                                                       |   |  |  |  |  |
|              |                                                     |                                                       |   |  |  |  |  |
|              |                                                     |                                                       |   |  |  |  |  |
| ID<br>Me     | )<br>edia-ID filter                                 |                                                       |   |  |  |  |  |
|              |                                                     | OK Cancel                                             |   |  |  |  |  |

Click 0K to continue to the **Volume Global View**.

The left of the window displays:

- Statistics
  - Customer Total: Number of Customer ID's
  - Media Type Total: Number of unique Media types (Each Customers LTO media type counted as one type).
  - Repository Total: Number or unique Repositories (Each Customers OFFS repository type counted as one type).
  - $\circ\,$  Volume Total: Number of Volumes across all Customer ID's .
- Customer Subtotals: Total number of Volumes per Customer ID.
- Media Subtotals: Volume subtotals grouped by Media type.
- **Repository Subtotals**: Volume subtotals grouped by Repository type.

The right of the widow displays the:

- Volume ID
- Description or Extended Attribute
- Customer ID
- Customer Description
- Media ID
- Media Description
- Repository ID
- Repository Description
- Flags

ĩ

- Next Move Date
- Last Move Date
- Expiry Date
- Last Write Date
- Last Update Time
- Last Update User
- Last Update Program

|       | /olume Global View         |      |                    |                                         |      |                      |          | }             |
|-------|----------------------------|------|--------------------|-----------------------------------------|------|----------------------|----------|---------------|
| Ξ     | Statistics                 |      | Volume             | Description                             | ID   | Customer             | ID       | کر<br>* Media |
|       | Customer Total             | 3    | Enter 🛛            | Enter text h                            |      | Enter text here      | F 🚽      | Enter text    |
|       | Media Type Total           | 3    | Circer Y           | Enter text initia                       |      | unter text liefe     | <u> </u> | LINE LEXE     |
|       | Repository Total           | 3    | 000000L6           |                                         | US01 | New York Data Center | 359X     | IBM 359x G    |
|       | Volume Total               | 2741 | 000001JA           |                                         | US01 | New York Data Center | 359X     | IBM 359x 0    |
| Ξ     | Customer Subtotals         |      | 000002JA           |                                         | US01 | New York Data Center | 359X     | IBM 359x §    |
|       | New York Data Center       | 2292 | 000003JA           |                                         | US01 | New York Data Center | 359X     | IBM 359x 2    |
|       | North Carolina Data Center | 124  | 000004JA           |                                         | US01 | New York Data Center | 359X     | IBM 359x 🦿    |
|       | Los Angeles Data Center    | 325  | 000005JA           |                                         | US01 | New York Data Center | 359X     | IBM 359x (    |
| Ξ     | Media Subtotals            |      | 000006JA           |                                         | US01 | New York Data Center | 359X     | IBM 359x 6    |
|       | CONT                       | 28   | 000007JA           |                                         | US01 | New York Data Center | 359X     | IBM 359x 6    |
|       | LTO                        | 643  | AL800000 🔤         |                                         | US01 | New York Data Center | 359X     | IBM 359x Q    |
|       | 359X                       | 2070 | AC600000 a         |                                         | US01 | New York Data Center | 359X     | IBM 359x      |
|       | Repository Subtotals       | 2070 | 000010JA           |                                         | US01 | New York Data Center | 359X     | IBM 359x 🤅    |
|       | LIBB                       | 1976 | 📕 000011JA         |                                         | US01 | New York Data Center | 359X     | IBM 359x 🤇    |
|       | OFES                       | 764  | 📕 000012JA         |                                         | US01 | New York Data Center | 359X     | IBM 359x &    |
|       | INIT                       | 1    | 000013JA           |                                         | US01 | New York Data Center | 359X     | IBM 359x Q    |
|       |                            |      | 000014JA           |                                         | US01 | New York Data Center | 359X     | IBM 359x G    |
|       |                            |      | 000015JA           |                                         | US01 | New York Data Center | 359X     | IBM 359x C    |
|       |                            |      | 000016JA           |                                         | US01 | New York Data Center | 359X     | IBM 359x d    |
| (har- | _^                         |      | Jan and the second | ~~~~~~~~~~~~~~~~~~~~~~~~~~~~~~~~~~~~~~~ |      | Werner Perr          | _326X_   | كريحت رييعتر  |

Displayed fields can be ordered by clicking on the field name and by using String filters in the fields under column headings. As the results are filtered both the Volume display and the subtotals on the left will be updated.

|     | /olume Global View                     |    |          |                |                  |                      |              |              |
|-----|----------------------------------------|----|----------|----------------|------------------|----------------------|--------------|--------------|
|     |                                        | ,  |          |                |                  |                      |              |              |
| Ξ   | Statistics                             |    | Volume   | Description    | ID               | Customer             | ID           | Media        |
|     | Customer Total                         | 3  | 1(*14)   | 2* 🛛           | F 🛛              | Enter text here      | F 🚽          | Enter text   |
|     | Media Type Total                       | 1  | :( 3/)   |                | <u> </u>         |                      | <u> </u>     | cincer texts |
|     | Repository Total                       | 2  | 000013L6 | Tuesday Weekly | US01             | New York Data Center | LTO          | LTO Cartri   |
|     | Volume Total                           | 33 | AI0000   | Copy multi     | US01             | New York Data Center | LTO          | LTO Cartrig  |
| П   | Customer Subtotals                     |    | AI0001   | Irvine         | US01             | New York Data Center | LTO          | LTO Cartrig  |
| _   | New York Data Center                   | 30 | AI0002   | Irvine         | US01             | New York Data Center | LTO          | LTO Cartric  |
|     | North Carolina Data Center             | 1  | AI0003   | CatalogBackup  | US01             | New York Data Center | LTO          | LTO Cartrs   |
|     | Les Asseles Data Center                | 2  | AI0004   | Irvine         | US01             | New York Data Center | LTO          | LTO Cartrid  |
| _   | Los Angeles Data Center                | 2  | AI0005   | Irvine         | US01             | New York Data Center | LTO          | LTO Cartrié  |
|     | Media Subtotals                        |    | AT0006   | Irvine         | US01             | New York Data Center | ITO          | TO Cartrie   |
|     | LIO                                    | 33 | A10007   | Scratch        | 11501            | New York Data Center | 110          | LTO Cartri   |
| Ξ   | Repository Subtotals                   |    | A10007   |                | 0301             | New TOR Data Center  | 110          | LTO Carui    |
|     | LIBR                                   | 30 | A10008   | CatalogBackup  | 0501             | New York Data Center | LIO          | LIO Cartrig  |
|     | OFFS                                   | 3  | AI0009   | Irvine         | US01             | New York Data Center | LTO          | LTO Cartrie  |
|     |                                        |    | AI0010   | Irvine         | US01             | New York Data Center | LTO          | LTO Cartri   |
| مىر | ······································ |    |          | Invine         | _U <u>\$</u> 01_ | New York Data Center | _ <u>LTO</u> | LTQ.Cartrie  |

## Export

To export results from the Volume Global View, select the required volumes and right-click Export.

|   | /olume Global View                     |        |               |             |               |                       |              | 22                           |
|---|----------------------------------------|--------|---------------|-------------|---------------|-----------------------|--------------|------------------------------|
| ⊡ | Statistics                             |        | Volume        | Description | ID            | Customer              | ID           | Media                        |
|   | Customer Total                         | 4      | Enter 🛛       | Ente 🛛      |               | Enter text here       | <b>a</b> : a | Enter t                      |
|   | Media Type Total                       | 2      | enter m       | Linear 1    |               |                       |              |                              |
|   | Repository Total                       | 2      | 000001L6      |             | US01          | New York Data Center  | LIO          | LTO Cartridge                |
|   | Volume Total                           | 1137   | 000002L6      |             | US01          | New York Data Center  | LTO          | LTO Cartridge                |
| Ξ | Customer Subtotals                     |        | 0000          | Export      | Ctrl+E        | York Data Center      | LTO          | LTO Cartridge                |
|   | New York Data Center                   | 20     | 0000-10       | -           | <b>2</b> 0201 | wew York Data Center  | LTO          | LTO Cartridge                |
|   | North Carolina Data Center             | 1073   | 000005L6      |             | US01          | New York Data Center  | LTO          | LTO Cartridge                |
|   | Los Angeles Data Center                | 20     | 000006L6      |             | US01          | New York Data Center  | LTO          | LTO Cartridge                |
|   | Nashville Data Center                  | 24     | 000007L6      |             | US01          | New York Data Center  | LTO          | LTO Cartridge                |
| Ξ | Media Subtotals                        |        | 000008L6      |             | US01          | New York Data Center  | LTO          | LTO Cartridge                |
|   | CONT                                   | 9      | 000009L6      |             | US01          | New York Data Center  | LTO          | LTO Cartridge                |
|   | LTO                                    | 1128   | 💻 0000 10L6   |             | US01          | New York Data Center  | LTO          | LTO Cartridge į́             |
| Ξ | Repository Subtotals                   |        | 💻 0000 1 1L 6 |             | US01          | New York Data Center  | LTO          | LTO Cartridge                |
|   | LIBR                                   | 27     | 💻 0000 12L6   |             | US01          | New York Data Center  | LTO          | LTO Cartridge                |
|   | OFES                                   | 1110   | 💻 0000 13L6   |             | US01          | New York Data Center  | LTO          | LTO Cartridge                |
|   |                                        |        | 💻 0000 14L6   |             | US01          | New York Data Center  | LTO          | LTO Cartridge                |
|   |                                        |        | 💻 0000 15L6   |             | US01          | New York Data Center  | LTO          | LTO Cartridge                |
|   |                                        |        | 💻 0000 16L6   |             | US01          | New York Data Center  | LTO          | LTO Cartridge                |
|   |                                        |        | 💻 0000 17L6   |             | US01          | New York Data Center  | LTO          | LTO Cartridge                |
|   |                                        |        | 💻 0000 18L6   |             | US01          | New York Data Center  | LTO          | LTO Cartridge                |
|   | ~~~~~~~~~~~~~~~~~~~~~~~~~~~~~~~~~~~~~~ | $\sim$ | A0001916      | ~~          | US01,         | Alem York Data Center | $\sim$       | _LTO,Cartridger <sup>5</sup> |

Then select the output format from:

- Comma Delimited File (CSV)
- Microsoft Excel
- Text file
- XML File

Click Select All if you want to select all volumes for export. By default the **Open file when export is complete** is checked, uncheck if you do not want the file to open on export.

Click OK to export or Cancel to abort the process.

| Export Type Selection                                                                                  | × |
|----------------------------------------------------------------------------------------------------|---|
| You can export this list to different formats.<br>Please select an export type:                        |   |
| Adobe Acrobat File (PDF)<br>mma Delimited File (CSV)<br>Microsoft Excel<br>Text File<br>XML File (XML) |   |
| Open file when export is complete Select All OK Cancel                                                 |   |
| The export will contain 1 selected records                                                             |   |

Click the X in the top right corner to exit.

From:

https://rtfm.tapetrack.com/ - TapeTrack Documentation

Permanent link: https://rtfm.tapetrack.com/master/tools\_global\_view?rev=1548889460

Last update: 2025/01/21 22:07

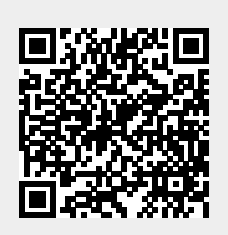